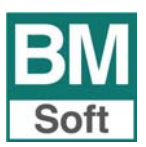

# <u>Finalidad</u>

Este módulo fue concebido inicialmente para facilitar la contabilización de facturas de compras y ventas con sólo introducir los datos básicos de las mismas mediante el escaneo de los diferentes campos de la factura con un escáner de mano tipo lápiz. Hemos podido comprobar que hay usuarios que lo emplean sin escáner, por esta razón incluimos el módulo en la versión básica confiando le sea útil.

| 🔛 Entrad | a de Asientos | Ultim  | o Asiento: 16 | 09       | Ultimo | Documento | : 1924 |      |            |         |         |           |        |                       |       |                 |    | ×              |
|----------|---------------|--------|---------------|----------|--------|-----------|--------|------|------------|---------|---------|-----------|--------|-----------------------|-------|-----------------|----|----------------|
| Asient   | Fecha         | н      |               |          | 1      | LVA Rep   | ercuti | do   | I.V.A. Sop | ortado  |         | Debe Asi  | iento  | Haber As              | iento | Sald            | •  |                |
| Línea    | Cuenta        | Titulo |               |          |        |           | NA.    | Auto | Concepto   | •       |         |           |        | N* Dcto.              | Im    | porte D         | ΜН | ^              |
|          |               |        |               |          |        |           | -      | -    | <u> </u>   |         |         |           |        |                       |       | $\rightarrow$   | _  |                |
|          |               |        |               |          |        |           | +      | -    | <u> </u>   |         |         |           |        |                       |       | $\rightarrow$   | -  |                |
|          |               |        |               |          |        |           |        |      |            |         |         |           |        |                       |       |                 |    |                |
|          |               |        |               |          |        |           | -      |      |            |         |         |           |        |                       |       | _               |    |                |
|          |               |        |               |          |        |           | -      | L_   | <u> </u>   |         |         |           |        |                       |       | $\rightarrow$   | _  |                |
|          |               | -      |               |          |        |           | +      | -    |            |         |         |           | -      |                       |       | $\rightarrow$   | -  |                |
|          |               |        |               |          |        |           |        |      |            |         |         |           |        |                       |       | $ \rightarrow $ |    | ~              |
|          | Cuenta        | Titulo |               |          |        |           | IVA    | Auto | Concepto   |         |         |           |        | N <sup>e</sup> Docto. | Imp   | orte D          | MH |                |
| 45       |               |        |               |          |        |           | Ν      | 0    |            |         |         |           |        | 1925                  |       |                 | _  |                |
|          |               |        |               |          |        |           |        |      |            |         |         |           |        |                       |       |                 |    | 2              |
| Docum    | ento          | Salir  | Editar        | Egtracto | Anular | Buscar    | Eusie  | onar | Copiar     | Descua. | Predef. | Fin Pred. | Imprin | vir                   |       |                 |    | <u>S</u> ápida |

## <u>Previo</u>

### 1. Contrapartida de explotación

Como paso previo es necesario cumplimentar en el Fichero de Cuentas la**contrapartida de explotación** en las cuentas declientes, proveedores y acreedores. En caso de no hacerlo, el programa le pedirá que indique lacuenta de contrapartida en cada una de las entradas.

| Excita                       |               | 3       | idita  |    |                | Saloge             |
|------------------------------|---------------|---------|--------|----|----------------|--------------------|
|                              |               |         |        |    |                |                    |
|                              |               |         |        |    |                |                    |
| Código                       | 4000.0001     |         |        |    |                |                    |
| Titulo                       | Proveedor núm | eo 1    |        |    |                |                    |
| Domicilio                    | C/Séneca, 34  |         |        |    |                | Guardar en la      |
| Localidad                    | 11540 Santúca | r de Ba | rameda |    |                | base común         |
| DNICIF                       | B11000000     |         | Pais   |    | ESPNÑA         |                    |
| Talétonos                    | 956180000     |         | Fai    |    |                |                    |
| ettail                       |               |         | _      | _  |                |                    |
| Contrapartida<br>Explotación | 6000.0000     | 18      | Compri | 15 |                |                    |
| LEAN.                        |               | _       |        |    | Reg Esp. del C | Criterio de Çaja 🗌 |
|                              |               |         |        |    |                | 1                  |
|                              |               |         |        |    |                |                    |
|                              |               |         |        |    |                |                    |

## 2. Configuración de la entrada rápida

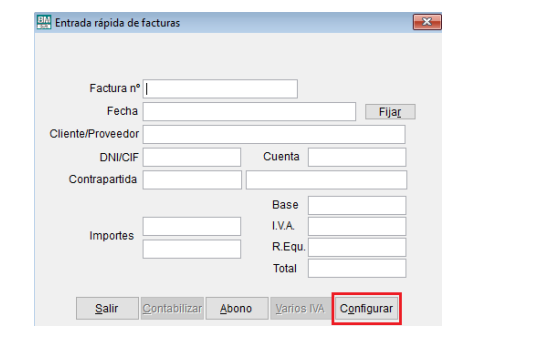

| 30 | onfiguración d                                                                                                    | e la entrada rá | ipida                          | <b>.</b>                       |  |  |  |  |  |  |  |
|----|----------------------------------------------------------------------------------------------------|-----------------|--------------------------------|--------------------------------|--|--|--|--|--|--|--|
|    | Facturas Asientos   Iodas () Un asiento por factura ()   Cgmpras () Agrupar por fecha ()Uevo()   Yentas () Agrupar por fecha ()Uevo()                                                    |                 |                                |                                |  |  |  |  |  |  |  |
|    |                                                                                                    |                 | %LVA<br>21.00<br>10.00<br>4.00 | %R.EQ.<br>5.20<br>1,40<br>0.50 |  |  |  |  |  |  |  |
|    | Digitos Facturas 10<br>Mostrar configuración al entrar<br>Mostrar a siento generado 5<br>Mostrar nº rgtro. N/N.Soportado 5<br>Confirmar para contabilizar<br>Cotegos/pagos automáticos 5 |                 |                                |                                |  |  |  |  |  |  |  |
|    | vgncimientos                                                                                                    |                 |                                |                                |  |  |  |  |  |  |  |

### Significado de las opciones a configurar:

### **Facturas**

Todas: Permite la entrada tanto de facturas de compras/ gastos, como de ventas e ingresos.

Compras: Sólo permite entrada de facturas de compras.

Ventas: Sólo permite entrada de facturas de ventas.

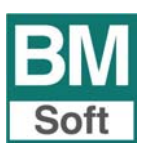

# Módulo de entrada rápida de facturas

Asientos

Un asiento por factura: Cada factura se contabiliza en un asiento diferente.

Agrupar por fecha (Nuevo): Las facturas se agrupan en el mismo asiento con la misma fecha. Agrupar por fecha (Buscar): Las facturas de una fecha se contabilizan en el asiento que

encuentre la aplicación con esa fecha. Suma estos apuntes a los ya existentes en el asiento.

Mostrar configuración al entrar: Muestra la configuración cada vez que entre en el módulo.

Mostrar asiento generado: Muestra los apuntes una vez generado el asiento.

**Mostrar nº de registro. IVA SOPORTADO**: Muestra el número de registro generado, y en el caso de tener documento, también muestra el nº de documento.

Confirmar para contabilizar: Pide OK para contabilizar los apuntes generados.

Cobros/pagos automáticos: Genera las contrapartidas de cobros/ pagos.

Vencimientos: Solicita los diferentes vencimientos

## Introducción de un apunte normal

En este apartado se irán registrando las diferentes facturas. Las contrapartidas de estos apuntes, tal como indicamos al principio, se configuran en contrapartidas automáticas (Contrapartida Explotación – Plan de cuentas).

Al seleccionar el programa, se abre la pantalla para que introduzca los datos de la factura.

| 🖁 Entrada rápida de                  | facturas         |                     |               | Entrada rápida de | facturas        |                    |                |
|--------------------------------------|------------------|---------------------|---------------|-------------------|-----------------|--------------------|----------------|
|                                      |                  |                     |               |                   |                 |                    |                |
| Factura nº                           | 12345            |                     |               | Factura nº        | 12345           |                    |                |
| Fecha                                | 21/06/16         |                     | Fija <u>r</u> | Fecha             | 21/06/16        |                    | Fija <u>r</u>  |
| Cliente/Proveedor PROVEEDOR NÚMERO 1 |                  |                     |               | IMERO 1           |                 |                    |                |
| DNI/CIF                              | B11000000        | Cuenta              | 4000.0001     | DNI/CIF           | B11000000       | Cuenta             | 4000.0001      |
| Contrapartida                        | 6000.0000        | Compras             |               | Contrapartida     | 6000.0000       | Compras            |                |
|                                      |                  | Base                | 100,00        |                   |                 | Base               | 100.00         |
| Importes                             | 100              | I.V.A.              | 21,00         | Importon          | 100             | I.V.A.             | 21,00          |
| importeo                             | 21               | R.Equ.              |               | Importes          | 21              | R.Equ.             |                |
|                                      |                  | Total               | 121,00        |                   |                 | Total              | 121.00         |
| 0.1                                  |                  |                     |               |                   |                 |                    |                |
| Sair                                 | Contabilizar Abo | no <u>v</u> arios i | VA Contigurar | <u>S</u> alir     | Contabilizar Ab | ono <u>V</u> arios | IVA Configurar |

Factura: Indicar número de factura.

**Fecha - Fijar**: Indicar fecha del apunte. **<Fijar>** permite dejar fija la fecha para todas las facturas que se van a registrar. Cuando desee cambiar la fecha, vuelva a hacer clic en <Fijar>.

**Cliente/ Proveedor**: Para facilitar la localización de la cuenta ponga parte del nombre o CIF, la aplicación le mostrará aquellas cuentas cuya descripción o CIF contenga el texto o número expresado. La cuenta tiene que estar dada de alta.

Importes: Es necesario indicar 2 importes: Base y cuota IVA, Base y Total o Cuota IVA y Total.

Una vez que hemos introducido los datos, si accedemos a la entrada de asientos tendremos el apunte contabilizado.

| Bl | Entrada | a de Asientos | Ultimo Asiento: 1613          | Ultimo Documento: 1930 |      |                                     |               |             | ×   |
|----|---------|---------------|-------------------------------|------------------------|------|-------------------------------------|---------------|-------------|-----|
|    | Asiento | Fecha         |                               | I.V.A. Repercuti       | do   | I.V.A. Soportado Debe Asiento       | Haber Asiento | ) Saldo     |     |
|    | Línea   | Cuenta        | Título                        | IVA                    | Auto | Concepto                            | Nº Dcto.      | Importe D/H | ^   |
|    | 1       | 4000.0001     | Proveedor número 1            | S                      | 2    | Su Fra. nº 12345                    | 1930          | 121,00 H    | í I |
|    | 2       | 6000.0000     | Compras                       | N                      | 2    | Su Fra. nº 12345 PROVEEDOR NÚMERO 1 | 1930          | 100,00 D    | í I |
|    | 3       | 4720.0000     | Hacienda Publica IVA SOPORTAD | N C                    | 2    | Su Fra. nº 12345 PROVEEDOR NÚMERO 1 | 1930          | 21,00 D     | i 👘 |
|    |         |               |                               |                        |      |                                     |               |             | i I |
|    |         |               |                               |                        |      |                                     |               |             | i d |
|    |         |               |                               |                        |      |                                     |               |             | Í   |

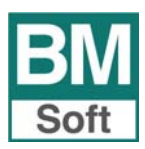

# Módulo de entrada rápida de facturas

## Introducción de un apunte con varios IVA

Puede introducir hasta tres bases imponibles por cada factura, especificar las diferentes bases asociándola a su porcentaje de Iva.

| Entrada rápida de | facturas             |              |               |   | E Facto | uras con varios l | I.V.A.   |                     |
|-------------------|----------------------|--------------|---------------|---|---------|-------------------|----------|---------------------|
|                   |                      |              |               |   | Lectur  | a 100             |          |                     |
| Factura n*        | 1560                 |              |               |   |         |                   |          |                     |
| Fecha             | 22/06/16             |              | Fijag         |   |         | Base al 21 %      | 100      |                     |
| Cliente/Proveedor | PROVEEDOR NÚ         | MERO 1       |               |   |         | Base al 10 %      | 50       |                     |
| DNI/CIF           | B11000000            | Cuenta       | 4000.0001     |   |         |                   |          |                     |
| Contrapartida     | 6000.0000            | Compras      |               |   |         | Base al 4 %       | 100      |                     |
|                   |                      | Base         |               |   |         | Base Exenta       |          |                     |
| luce de la        |                      | LVA          |               | 1 |         | Total Facture     | 000.00   |                     |
| importes          |                      | R.Equ.       |               |   |         | TUIAIFACIUIA      | 280,00   |                     |
|                   |                      | Total        |               |   |         |                   |          |                     |
|                   |                      |              | _             |   | E       | ceptar <u>C</u>   | Cancelar | <u>R</u> ec. Equiv. |
| Salir             | <u>C</u> ontabilizar | ono Varios I | VA Configurar |   |         |                   |          |                     |

En el campo lectura se irá reflejando el último importe introducido.

### Introducción de Facturas de abono

Pulse <Abono>, el resto de los campos se cumplimentan igual. No es necesario poner el signo -.

En los gastos usará la misma cuenta 6XX pero con el signo cambiado.

### Complemento para la Entrada Rápida de Facturas

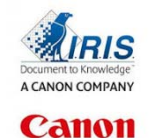

El IRISPen<sup>™</sup> 7 es un completo lápiz escáner para reconocimiento de texto. Funciona como un rotulador: simplemente deberá pasar el lápiz digital por encima de la información impresa en la factura y el texto aparecerá al instante en la aplicación, justo allí donde se encuentra el cursor.